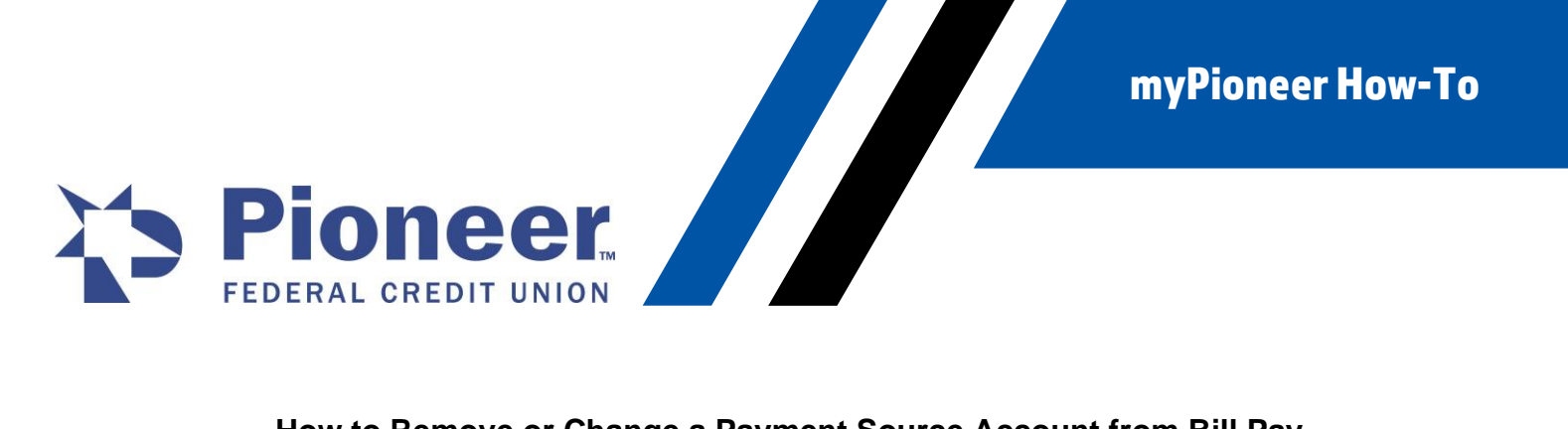

## How to Remove or Change a Payment Source Account from Bill Pay

- After logging into myPioneer mobile application, select the Move Money icon from the bottom of the screen.
- Click on the Pay Bills option.
- Click on the Menu icon

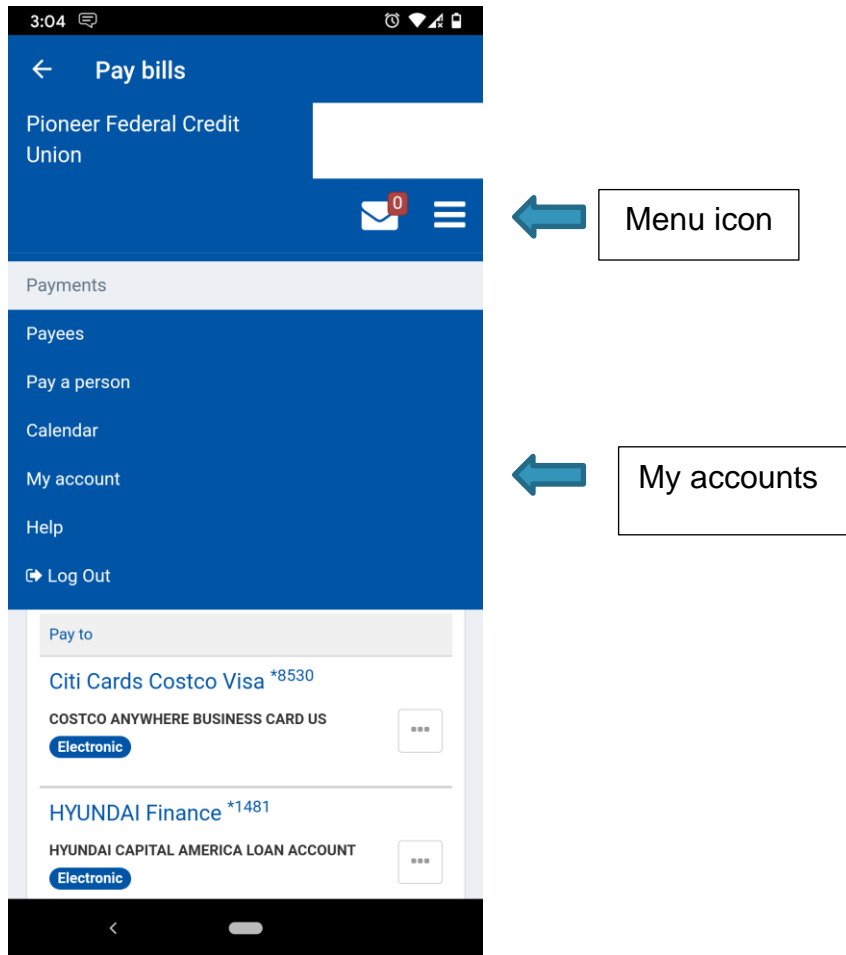

• Click on My Account.

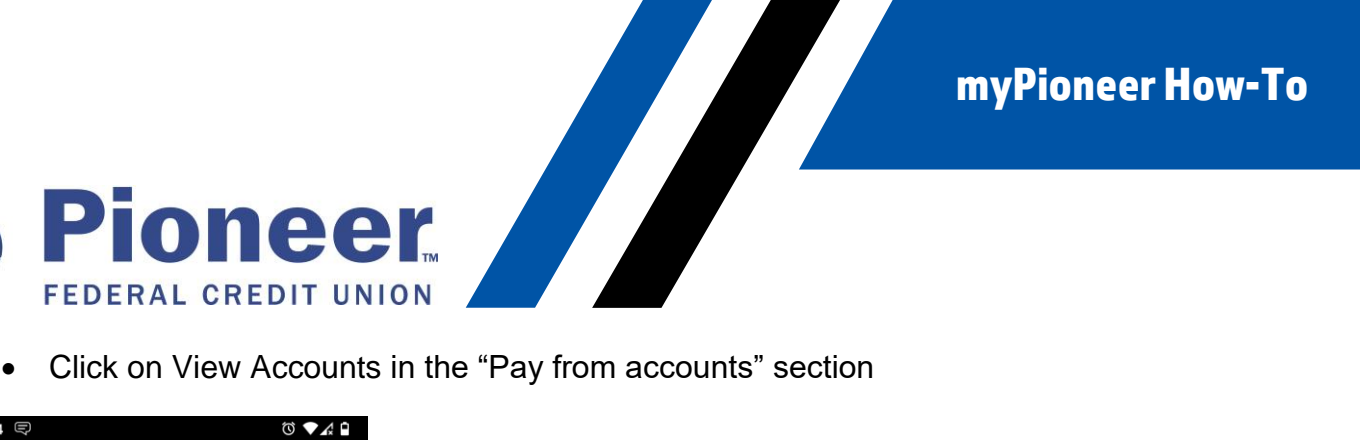

Click on View Accounts in the "Pay from accounts" section •

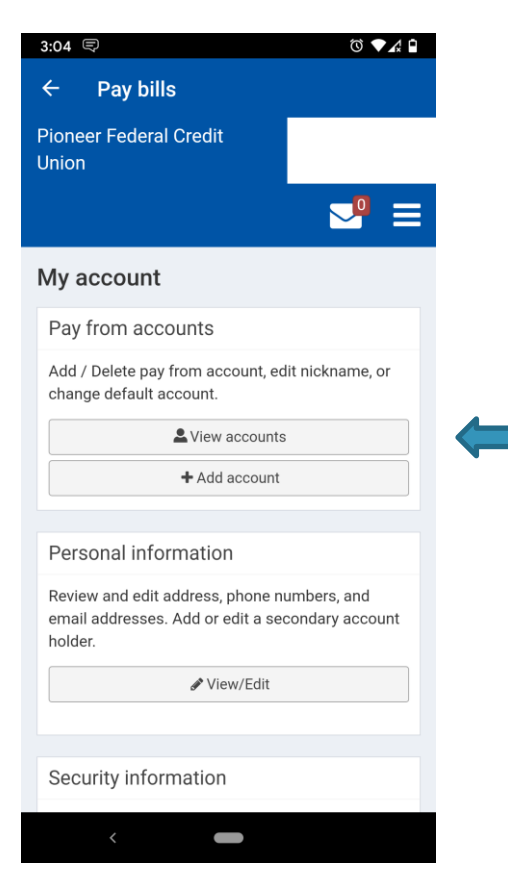

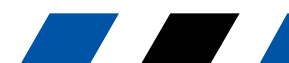

myPioneer How-To

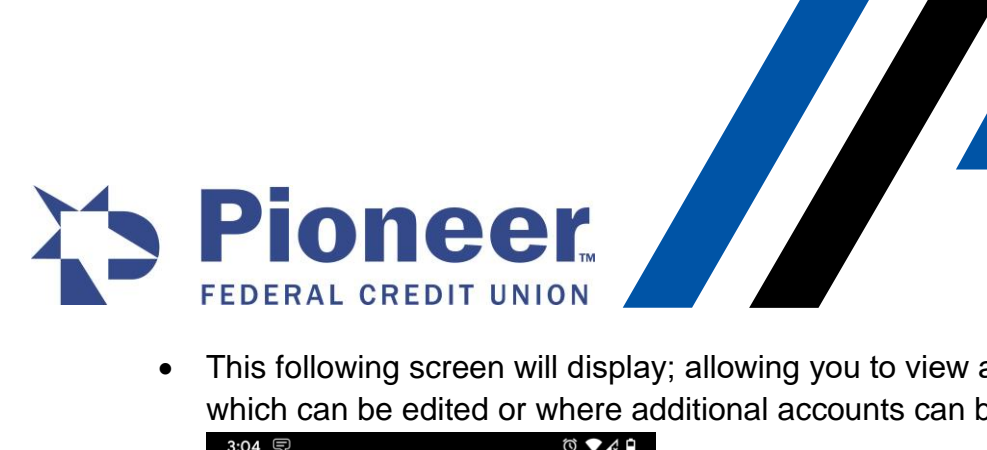

• This following screen will display; allowing you to view a list of "pay from" accounts which can be edited or where additional accounts can be added.

| 3:04 🛡                          | ๎© ▼∡ 🗎 |
|---------------------------------|---------|
| ← Pay bills                     |         |
| Pioneer Federal Credit<br>Union |         |
|                                 |         |
| View pay from accounts          |         |
| + Account                       |         |
| Nickname $igstar{}_Z^A$         |         |
| REWARD U CHECKING<br>*5701      | >       |
| Checking                        |         |
| <pre>&amp; Back</pre>           |         |
|                                 |         |
|                                 |         |
|                                 |         |
| <                               |         |

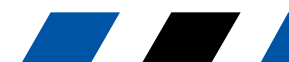